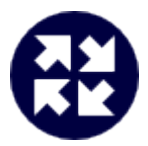

# **NetPBX**

## **Product Documentation**

Last Updated: August 2013

## **Table of Contents**

| 1. Home                                        | 3  |
|------------------------------------------------|----|
| 1.1 Legal & copyright notices                  | 3  |
| 1.2 System requirements                        | ŧ  |
| 1.3 What is NetPBX?                            | ŧ  |
| 1.4 Installing NetPBX                          | ŧ  |
| 1.5 Accessing the system                       | 5  |
| 1.6 Controllers                                | 3  |
| 1.6.1 What is a controller?                    | 7  |
| 1.6.2 Adding a controller                      | 3  |
| 1.6.3 Configuring a controller 1               | 0  |
| 1.6.3.1 Overview                               | 0  |
| 1.6.3.2 Summary                                | 1  |
| 1.6.3.3 Inputs                                 | 2  |
| 1.6.3.4 Outputs                                | 22 |
| 1.6.3.5 Settings                               | 29 |
| 1.6.4 Deleting a controller                    | 32 |
| 1.7 NetPBX settings                            | 33 |
| 1.8 Knowledgebase                              | 34 |
| 1.8.1 Connecting BCM v3.7 or below with NetPBX | 34 |

## Home Legal & copyright notices

#### Software license

When you purchase this software, you are actually purchasing a license to use it.

One license covers one installation, although one installation may cover multiple sites.

Your support contract, if applicable, will cover all sites covered by this installation.

#### **Disclaimer**

Tri-Line Network Telephony Ltd (hereafter named "Tri-Line") makes no warranties nor representations (neither expressed nor implied) with respect to the contents or performance of the product or this documentation. It particularly disclaims any warranty of fitness or merchantability for any particular purpose.

The product is sold "as is" with any faults. Any claims made by sales literature or salespersons do not constitute warranties.

Because of the diversity of hardware, software and conditions under which the system may be used, Tri-Line cannot make any warranty of fitness for a particular purpose. The entire risk of using the product must be assumed by the user. Accordingly, the user is recommended to thoroughly test the product before relying on it. In any event, any liability of Tri-Line is limited exclusively to a refund of the purchase price of the product.

It is the user's responsibility to ensure that the product or its use conforms to any laws concerning the provision of data protection in their organisation.

Tri-Line reserves the right to revise and make changes to the software and/or the hardware and/or this documentation without incurring any obligation to notify any person of such changes and/or revisions.

By purchasing and using the software you agree to be bound by these terms and conditions.

#### **Copyright notice**

NetPBX ® is a registered trademark of and copyright © Tri-Line Network Telephony Limited, London, England, 2013.

All rights of the manufacturer are reserved. Any unauthorised lending, copying, hiring, or any other form of distribution, electronically or otherwise, without the consent of the copyright holders is strictly prohibited.

The contact details of the copyright holders are:

Tri-Line Network Telephony Limited 9-10 Telfords Yard The Highway London E1W 2BS

Switchboard: +44 20 7265 2600 Technical Support: +44 20 7265 2626 Website: http://www.tri-line.com/

#### **Free upgrades**

We operate a free upgrade scheme for customers who purchase maintenance at the same time as purchasing a license; whilst a maintenance contract is in place, minor software updates and enhancements are made available free of charge.

Free upgrades are solely at the discretion of Tri-Line and are usually delivered by electronic means over the internet. It is the customer's responsibility to ensure that these updates can be received.

Customers without a maintenance contract will be charged for any software upgrades they require, as well as for any technical assistance needed during the upgrade procedure.

## System requirements

#### Hardware

Any modern standalone PC will comfortably run a copy of NetPBX. The following specification are preferred:

- 2 GHz Dual-Core x86/x86-64 CPU
- 1 GB memory
- 40 GB hard disk
- Ethernet TCP/IP network
- Serial RS232-C where required by PBX

#### Software

NetPBX can be installed on any PC with a Microsoft Windows 2000 - Windows 7 (Server editions up to 2003).

A web browser is required to operate the software and, whilst any standards-compliant browser should be compatible, we have extensively tested the following ones:

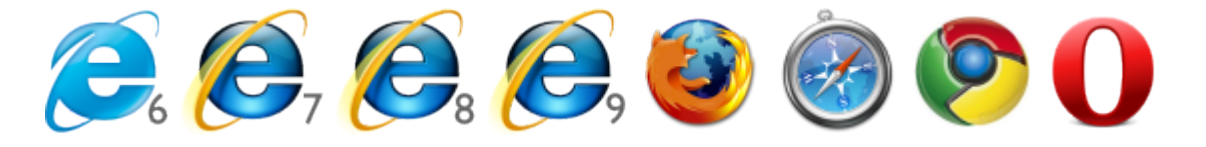

- Microsoft Internet Explorer 6+
- Mozilla Firefox 2+
- Apple Safari
- Google Chrome
- Opera

### What is NetPBX?

#### **Overview**

NetPBX is a stand-alone software utility that can be used to replace or extend the in-built data collection methods in our TIM Professional, TIM Plus and TIM Enterprise call logging products.

Its main purpose is to acquire call records from PBXs, routers and other telecom signalling equipment and send these across to a specified output location - the call logging software - using any of the following methods:

- Serial (RS232) connections
- Client socket connections
- · Server socket connections

#### When and where you should use NetPBX

NetPBX is always required for serial connections to PBX equipment, since this ensures a separate data buffer between the PBX and the call logging software.

Additionally, where your infrastructure spans multiple geographical locations, NetPBX can be installed at each one to provide remote buffering and delivery of data back to the central site, where your call logging software is installed.

## **Installing NetPBX**

To obtain a copy of the NetPBX software, contact our Technical Support team.

To install the software, double-click on the setup package and follow the setup wizard in order to complete the installation:

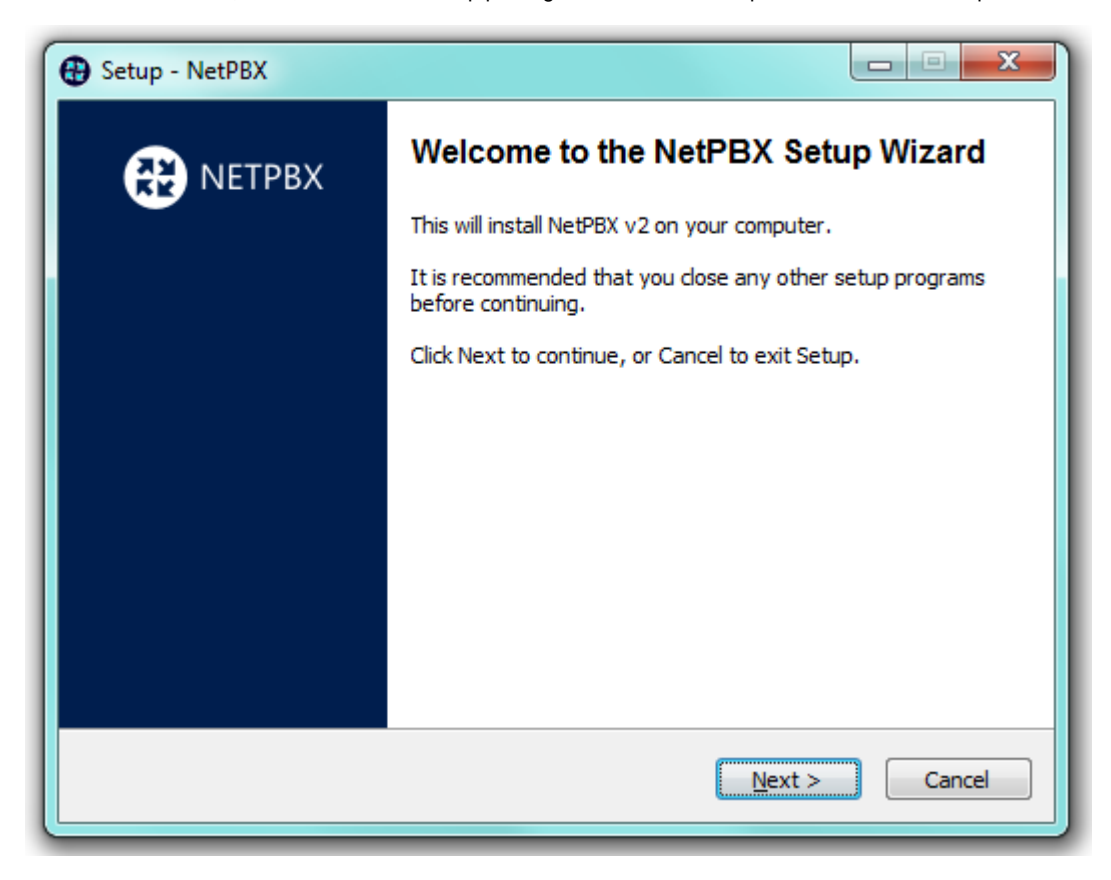

Once installed, you can access NetPBX via any standard web browser. To configure your controllers to collect and deliver your call logging data, refer to the Controllers section below.

## Accessing the system

NetPBX can be accessed via a standard web browser from any PC on your network.

To access NetPBX, open a web browser, go to the IP address or host name of the PC running NetPBX and log in using the following credentials:

- username: netpbx
- password: netpbx

| Firefox  Connecting +                                                                                                    |                   |
|----------------------------------------------------------------------------------------------------|-------------------|
| Image: Constraint of the second second se | jle 👂 🖡 🏠 🗖 🗖     |
|                                                                                                    |                   |
|                                                                                                    |                   |
| Authentication Required                                                                                                    |                   |
| A username and password are being requested by http://localhost:8090. The si                                                                                                    | te says: "NetPBX" |
| User Name: netpbx                                                                                                    |                   |
| Password:                                                                                                    |                   |
| OK Cancel                                                                                                    |                   |
|                                                                                                    |                   |
|                                                                                                    |                   |
|                                                                                                    |                   |
|                                                                                                    |                   |
| Waiting for localhost                                                                                                    |                   |

The main interface of NetPBX will be displayed, where you can view a list of the currently-configured controllers, as shown below:

| Firefox *        |                 |                   |             |
|------------------|-----------------|-------------------|-------------|
| NetPBX           | +               |                   |             |
| 🔶 🔶 🎯 localho    | st:8090         | ☆ マ C 🛛 🗧 Google  | ₽ ♣ ⋒       |
|                  |                 |                   | 🔛 Bookmarks |
| NetPBX           |                 |                   |             |
| All controllers  |                 |                   |             |
| Ŭ                | All controllers |                   |             |
| O London         |                 |                   |             |
|                  | NAME            | STATUS BUFFER AGE |             |
|                  | London          | S No data         |             |
|                  | Manchester      | 😣 📃 No data       |             |
|                  |                 |                   |             |
|                  |                 |                   |             |
|                  |                 |                   |             |
|                  |                 |                   |             |
|                  |                 |                   |             |
|                  |                 |                   |             |
|                  |                 |                   |             |
|                  |                 |                   |             |
|                  |                 |                   |             |
|                  |                 |                   |             |
|                  |                 |                   |             |
|                  |                 |                   |             |
|                  |                 |                   |             |
|                  |                 |                   |             |
| + New controller |                 |                   |             |
| Settings         |                 |                   |             |

When you first install the software, the All controllers list will be empty. To add a controller, refer to the Adding a controller section.

## Controllers

8

### What is a controller?

A controller is the system object that allows you to collect and deliver your call logging data from a data source to an output location. The controller can encompass one or more inputs or outputs, and each input/output instance can invoke a different type of connection.

To see a list with all the controllers configured in the system, click on the All controllers button, as shown below:

| Firefox <b>*</b> |                 |        |                         | _       | • ×       |
|------------------|-----------------|--------|-------------------------|---------|-----------|
| RetPBX           | +               |        |                         |         |           |
| 🔶 🔶 🎯 localhos   | <b>t</b> :8090  | ☆ ≂ C  | <mark>8</mark> ₹ Google | ٩       | + 🏠       |
|                  |                 |        |                         | ×       | Bookmarks |
| NetPBX           |                 |        |                         | Apply   | changes   |
| All controllers  | All controllors |        |                         |         |           |
| Birmingham       | All controllers |        |                         |         |           |
|                  | NAME            | STATUS | BUFFER                  | AGE     |           |
| London           | Birmingham      | 8      |                         | No data |           |
| Manchester       | London          | 8      |                         | No data |           |
|                  | Manchester      | 8      |                         | No data |           |
|                  |                 |        |                         |         |           |
|                  |                 |        |                         |         |           |
|                  |                 |        |                         |         |           |
|                  |                 |        |                         |         |           |
|                  |                 |        |                         |         |           |
|                  |                 |        |                         |         |           |
|                  |                 |        |                         |         |           |
|                  |                 |        |                         |         |           |
|                  |                 |        |                         |         |           |
|                  |                 |        |                         |         |           |
|                  |                 |        |                         |         |           |
|                  |                 |        |                         |         |           |
| + New controller |                 |        |                         |         |           |
| Settings         |                 |        |                         |         |           |

To view or edit the settings of a controller, refer to the Configuring a controller section.

| Firefox *       |                 |              |          |         |            | ×       |
|-----------------|-----------------|--------------|----------|---------|------------|---------|
| NetPBX          | +               | <h>√ ▼ C</h> | Google   |         | D J        |         |
|                 |                 | M . C        | - Coogle |         | E Bo       | okmarks |
| NetPBX          |                 |              |          |         | Apply char | nges    |
| All controllers | All controllers |              |          |         |            |         |
| Birmingham      | NAME            | STATUS       | BUFFER   | AGE     |            |         |
| O London        | Birmingham      | 8            |          | No data |            |         |
| Manchester      | London          | 8            |          | No data |            | _       |
|                 | Manchester      | 8            |          | No data |            |         |
|                 |                 |              |          |         |            |         |
|                 |                 |              |          |         |            |         |
|                 |                 |              |          |         |            |         |
|                 |                 |              |          |         |            |         |
|                 |                 |              |          |         |            |         |
|                 |                 |              |          |         |            |         |
|                 |                 |              |          |         |            |         |
|                 |                 |              |          |         |            |         |
|                 |                 |              |          |         |            |         |
|                 |                 |              |          |         |            |         |
| New controller  |                 |              |          |         |            |         |
| Settings        |                 |              |          |         |            |         |

To add a new controller to the system, refer to the Adding a controller section.

## Adding a controller

To add a controller to the system, click on the New controller tab at the bottom-left corner of the screen, as shown below:

| Firefox <b>•</b> |                 |                                                                                                    |    | • ×           |
|------------------|-----------------|----------------------------------------------------------------------------------------------------|----|---------------|
| RetPBX           | +               | . )/=                                                                                                    |    |               |
| 🔶 🔶 🛞 localho    | st:8090         | ☆ マ C Soogle     ✓ Google     ✓ Goo | •  | <b>î []</b> ▼ |
| NetPBX           |                 |                                                                                                    |    |               |
| All controllers  |                 |                                                                                                    |    |               |
|                  | All controllers |                                                                                                    |    |               |
| London           | NAME            | STATUS BUFFER AGE                                                                                                    |    |               |
| Manchester       | London          | 😣 🗌 No da                                                                                                    | ta |               |
|                  | Manchester      | 😵 📃 No da                                                                                                    | ta |               |
|                  |                 |                                                                                                    |    |               |
|                  |                 |                                                                                                    |    |               |
|                  |                 |                                                                                                    |    |               |
|                  |                 |                                                                                                    |    |               |
|                  |                 |                                                                                                    |    |               |
|                  |                 |                                                                                                    |    |               |
|                  |                 |                                                                                                    |    |               |
|                  |                 |                                                                                                    |    |               |
|                  |                 |                                                                                                    |    |               |
|                  |                 |                                                                                                    |    |               |
|                  |                 |                                                                                                    |    |               |
|                  |                 |                                                                                                    |    |               |
|                  |                 |                                                                                                    |    |               |
| + New controller |                 |                                                                                                    |    |               |
| Settings         |                 |                                                                                                    |    |               |

A new window will appear, allowing you to name your controller. Click on the Add button to add the new controller to the system, as shown below:

| Firefox          |                 |                                            |        |
|------------------|-----------------|--------------------------------------------|--------|
| 🗧 🔶 🛞 localho    | st:8090         | ל ד מי מי מי מי מי מי מי מי מי מי מי מי מי | + ☆ ₪- |
| NetPBX           |                 |                                            |        |
| All controllers  | All controllers |                                            |        |
| • London         | NAME            | STATUS BUFFER AGE                          |        |
| Manchester       | London          | 8 No dat                                   | J      |
|                  | Manchester      | 😢 📃 No da                                  | а      |
|                  |                 |                                            |        |
|                  |                 |                                            |        |
|                  | New controller  | 0                                          |        |
|                  | Name            | Sirmingham                                 |        |
|                  |                 | Add                                        |        |
|                  |                 |                                            |        |
|                  |                 |                                            |        |
|                  |                 |                                            |        |
|                  |                 |                                            |        |
|                  |                 |                                            |        |
| + New controller |                 |                                            |        |
| Settings         |                 |                                            |        |

The summary screen will be displayed, allowing you to enter the details of your controller. For information on how to configure these details, check the Configuring a controller section.

| Firefox <b>*</b> |              |                                |
|------------------|--------------|--------------------------------|
| NetPBX           | +            |                                |
| 🔶 🔶 🛞 localhost: | 8090         | ☆ マ C 800gle 🔎 🖡 🏫             |
|                  |              | Bookmarks                      |
|                  | $\mathbf{O}$ | Apply changes                  |
| All controllers  | 😸 Back       | Pirmingham                     |
| Birmingham       | Summary      | birmingham                     |
| Dimingham        | Inputs       |                                |
| London           |              |                                |
| Manchester       |              |                                |
|                  |              | All inputs                     |
|                  |              |                                |
|                  |              | NAME TYPE STATUS LAST RECEIVED |
|                  |              |                                |
|                  |              | Add new                        |
|                  |              |                                |
|                  |              | All outputs                    |
|                  |              |                                |
|                  |              | NAME ТҮРЕ                      |
|                  |              | <u></u>                        |
| New controller   |              | Add new                        |
| Settings         | 🔅 Settings   |                                |
| •                |              | III                            |

## Configuring a controller

#### **Overview**

To configure a controller, select it from the All controllers list, as shown below:

| Firefox <b>*</b> |                 |                                                                                                    |   |
|------------------|-----------------|----------------------------------------------------------------------------------------------------|---|
| NetPBX           | +               |                                                                                                    | _ |
| 🔶 🔶 🎯 localho    | st:8090         | ☆ マ C Scogle      P      ◆      ▲      ▲     ▲     ▲     ▲     ▲     ▲     ▲     ▲     ▲     ▲     ▲     ▲     ▲     ▲     ▲     ▲     ▲     ▲     ▲     ▲     ▲     ▲     ▲     ▲     ▲     ▲     ▲     ▲     ▲     ▲     ▲     ▲     ▲     ▲     ▲     ▲     ▲     ▲     ▲     ▲     ▲     ▲     ▲     ▲     ▲     ▲     ▲     ▲     ▲     ▲     ▲     ▲     ▲     ▲     ▲     ▲     ▲     ▲     ▲     ▲     ▲     ▲     ▲     ▲     ▲     ▲     ▲     ▲     ▲     ▲     ▲     ▲     ▲     ▲     ▲     ▲     ▲     ▲     ▲     ▲     ▲     ▲     ▲     ▲     ▲     ▲     ▲     ▲     ▲     ▲     ▲     ▲     ▲     ▲     ▲     ▲     ▲     ▲     ▲     ▲     ▲     ▲     ▲     ▲     ▲     ▲     ▲     ▲     ▲     ▲     ▲     ▲     ▲     ▲     ▲     ▲     ▲     ▲     ▲     ▲     ▲     ▲     ▲     ▲     ▲     ▲     ▲     ▲     ▲     ▲     ▲     ▲     ▲     ▲     ▲     ▲     ▲     ▲     ▲     ▲     ▲     ▲     ▲     ▲     ▲     ▲     ▲     ▲     ▲     ▲     ▲     ▲     ▲     ▲     ▲     ▲     ▲     ▲     ▲     ▲     ▲     ▲     ▲     ▲     ▲     ▲     ▲     ▲     ▲     ▲     ▲     ▲     ▲     ▲     ▲     ▲     ▲     ▲     ▲     ▲     ▲     ▲     ▲     ▲     ▲     ▲     ▲     ▲     ▲     ▲     ▲     ▲     ▲     ▲     ▲     ▲     ▲     ▲     ▲     ▲     ▲     ▲     ▲     ▲     ▲     ▲     ▲     ▲     ▲     ▲     ▲     ▲     ▲     ▲     ▲     ▲     ▲     ▲     ▲     ▲     ▲     ▲     ▲     ▲     ▲     ▲     ▲     ▲     ▲     ▲     ▲     ▲     ▲     ▲     ▲     ▲     ▲     ▲     ▲     ▲     ▲     ▲     ▲     ▲     ▲     ▲     ▲     ▲     ▲     ▲     ▲     ▲     ▲     ▲     ▲     ▲     ▲     ▲     ▲     ▲     ▲     ▲     ▲     ▲     ▲     ▲     ▲     ▲     ▲     ▲     ▲     ▲     ▲     ▲     ▲     ▲     ▲     ▲     ▲     ▲     ▲     ▲     ▲     ▲     ▲     ▲     ▲     ▲     ▲     ▲     ▲     ▲     ▲     ▲     ▲     ▲     ▲     ▲     ▲     ▲     ▲     ▲     ▲     ▲     ▲     ▲     ▲     ▲     ▲     ▲     ▲     ▲     ▲     ▲     ▲     ▲     ▲     ▲     ▲     ▲     ▲     ▲     ▲     ▲     ▲     ▲     ▲     ▲     ▲     ▲     ▲     ▲     ▲ | r |
| NetPBX           |                 |                                                                                                    |   |
| All controllers  | All controllors |                                                                                                    |   |
| Birmingham       | All controllers |                                                                                                    |   |
|                  | NAME            | STATUS BUFFER AGE                                                                                                    |   |
| London           | Birmingham      | S No data                                                                                                    |   |
| Manchester       | London          | 8 No data                                                                                                    |   |
|                  | Manchester      | S No data                                                                                                    |   |
|                  |                 |                                                                                                    |   |
|                  |                 |                                                                                                    |   |
|                  |                 |                                                                                                    |   |
|                  |                 |                                                                                                    |   |
|                  |                 |                                                                                                    |   |
|                  |                 |                                                                                                    |   |
|                  |                 |                                                                                                    |   |
|                  |                 |                                                                                                    |   |
|                  |                 |                                                                                                    |   |
|                  |                 |                                                                                                    |   |
|                  |                 |                                                                                                    |   |
|                  |                 |                                                                                                    |   |
| Hew controller   |                 |                                                                                                    |   |
| 🔅 Settings       |                 |                                                                                                    |   |

The Summary screen will be displayed, allowing you to configure the inputs and outputs of the selected controller.

#### **Summary**

The summary screen gives you an overview of all the inputs and outputs configured for the selected controller. From here you can add new inputs/outputs to the controller or navigate to the configuration section of each particular input/output and modify their settings.

| Firefox *                      | ŗ                                        | _             |            |            |              |      |   |   | x |
|--------------------------------|------------------------------------------|---------------|------------|------------|--------------|------|---|---|---|
| NetPBX                         |                                          | +             |            |            |              |      | - |   |   |
| ← ⇒ G localh                   | ost:8090                                 |               |            | ☆⊽C        | ▼ Google     | م    | + |   |   |
| All controllers     Birmingham | Eack                                     | London        |            |            |              |      |   |   |   |
| London                         | <ul><li>Inputs</li><li>Outputs</li></ul> |               |            |            |              |      |   | 0 |   |
|                                |                                          | All inputs    | - TYPE     |            |              |      |   | ⇔ | _ |
|                                |                                          | London serial | serialport | STATU<br>8 | No           | data |   |   | _ |
|                                |                                          | Add new       |            |            |              |      |   |   |   |
|                                |                                          | All outputs   |            |            |              |      |   |   | _ |
|                                |                                          | NAME          |            |            | ТҮРЕ         |      |   |   |   |
|                                |                                          | London output |            |            | clientsocket |      |   |   |   |
|                                |                                          | Add new       |            |            |              |      |   |   |   |
| + New controller               |                                          |               |            |            |              |      |   |   |   |
| 🔅 Settings                     | 🔅 Settings                               |               |            |            |              |      |   |   |   |

When you first set up the system, the Summary screen will be empty. For information on how to add an input or output to a controller, refer to the Inputs or Outputs sections below.

#### Inputs

An Input is the system object that connects to a data source, such as PBXs, routers and other telecom signalling equipment, in order to collect the call logging data.

| Inpu | ts                   |
|------|----------------------|
| 2    | Adding an input      |
| 2    | Configuring an input |
| 2    | Input types          |
| 2    | Deleting an input    |

#### Adding an input

To add a data input, click on the Add new button from either the summary or the Inputs screen, as shown below:

| Firefox <b>*</b> |            |         |      |        |                         |     |            | x    |
|------------------|------------|---------|------|--------|-------------------------|-----|------------|------|
| NetPBX           | +          |         |      |        |                         |     |            |      |
| 🔶 🔶 🎯 localh     | ost:8090   |         |      | ☆ ⊽ C  | <mark>8</mark> ▼ Google | ۰ م | F 🕆        |      |
| NetPBX           |            |         |      |        |                         |     | Apply chan | iges |
| All controllers  | E Back     | All inp | uts  |        |                         |     |            |      |
| Birmingham       | Summary    |         |      |        |                         |     |            |      |
| O London         | Inputs     | NAME    | ТҮРЕ | STATUS | LAST RECEIVED           |     |            |      |
| Manchester       |            | Add new |      |        |                         |     |            |      |
|                  |            |         |      |        |                         |     |            |      |
|                  |            |         |      |        |                         |     |            |      |
|                  |            |         |      |        |                         |     |            |      |
|                  |            |         |      |        |                         |     |            |      |
|                  |            |         |      |        |                         |     |            |      |
|                  |            |         |      |        |                         |     |            |      |
|                  |            |         |      |        |                         |     |            |      |
|                  |            |         |      |        |                         |     |            |      |
|                  |            |         |      |        |                         |     |            |      |
| + New controller |            |         |      |        |                         |     |            |      |
| 🔅 Settings       | 🔅 Settings |         |      |        |                         |     |            |      |

A new window will open, allowing you to name the input. Click on the Add button to add the input to the system, as shown below:

| Firefox                                                                                                    |                                                                                                    |
|----------------------------------------------------------------------------------------------------|----------------------------------------------------------------------------------------------------|
| Calhost:8090                                                                                                  | Ţ<br>☆ ▼ C 8 - Google P + ↑ II -                                                                                                    |
| NetPBX          All controllers <ul> <li>Back</li> <li>Summary</li> <li>London</li> <li>Manchester</li> </ul> | Apply changes          All inputs         NAME       TYPE         STATUS       LAST RECEIVED         Add new         New input         Name       Breinigham serial         Image: Image and the image and the image and |
| + New controller                                                                                              |                                                                                                    |

The input-configuration screen will be displayed. For information on how to configure these settings, refer to the Configuring an input section below.

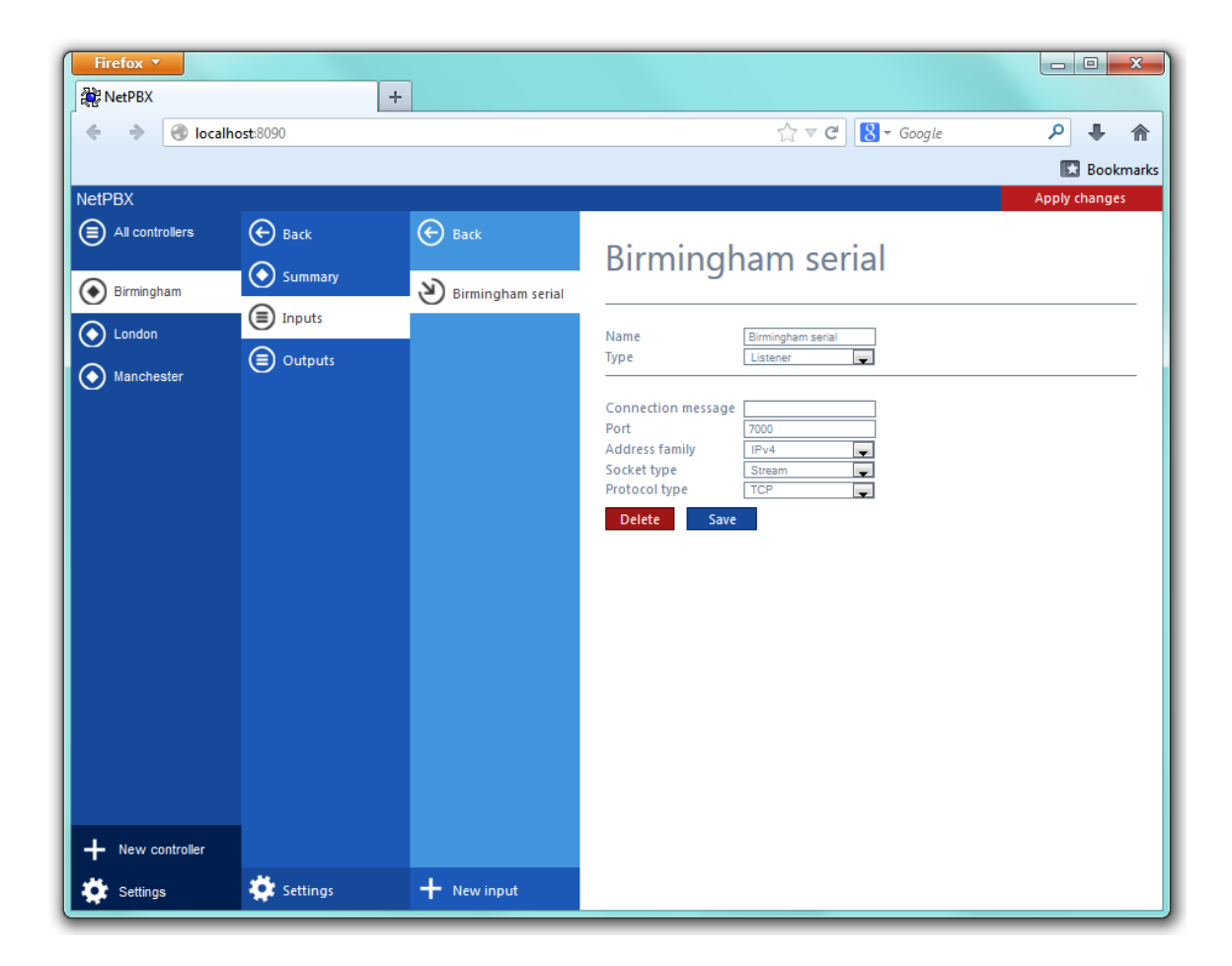

#### **Configuring an input**

To configure a data input, select it from the All inputs list, as shown below:

| Firefox <b>•</b> |            |                   |            |             |               | - C X         |
|------------------|------------|-------------------|------------|-------------|---------------|---------------|
| NetPBX           |            | +                 |            |             |               |               |
| 🔶 🔶 🎯 localha    | ost:8090   |                   |            | ☆ マ C 8 - 0 | Google        | ▶ 🖡 🏠         |
|                  |            |                   |            |             |               | 🔛 Bookmarks   |
| NetPBX           | $\sim$     |                   |            |             |               | Apply changes |
| All controllers  | 🔶 Back     | All inputs        |            |             |               |               |
| Birmingham       |            |                   |            |             |               |               |
| London           |            | NAME              | ТҮРЕ       | STATUS      | LAST RECEIVED |               |
| Manchester       | Outputs    | Birmingham serial | serialport |             |               |               |
|                  |            |                   |            |             |               |               |
|                  |            | Add new           |            |             |               |               |
|                  |            |                   |            |             |               |               |
|                  |            |                   |            |             |               |               |
|                  |            |                   |            |             |               |               |
|                  |            |                   |            |             |               |               |
|                  |            |                   |            |             |               |               |
|                  |            |                   |            |             |               |               |
|                  |            |                   |            |             |               |               |
|                  |            |                   |            |             |               |               |
|                  |            |                   |            |             |               |               |
|                  |            |                   |            |             |               |               |
| + New controller |            |                   |            |             |               |               |
| 🔅 Settings       | 🔅 Settings |                   |            |             |               |               |

| • | يعالل بينها مشير بينها والمشير بينيه مس | ****              | امصححا ملما مصحما |   |                     | 44                |            |
|---|-----------------------------------------|-------------------|-------------------|---|---------------------|-------------------|------------|
| А | new window will o                       | nen on the right- | nang sige nane    |   | n continuire the se | minds of volur da | ta inniit. |
|   |                                         |                   | nunu oluc puno    |   |                     |                   | itu niput. |
|   |                                         |                   |                   | · | 0                   |                   |            |

| Firefox 🔻        |            |                        |                                                                                                    |               |
|------------------|------------|------------------------|----------------------------------------------------------------------------------------------------|---------------|
| NetPBX           |            | +                      |                                                                                                    |               |
| 🔶 🔶 🎯 localh     | ost:8090   |                        | ☆ マ C Soogle                                                                                                    | ₽ 🖡 🏫         |
|                  |            |                        |                                                                                                    | 🔀 Bookmarks   |
| NetPBX           | 0          |                        |                                                                                                    | Apply changes |
| All controllers  | 🔶 Back     | 🔶 Back                 | Birmingham serial                                                                                                    |               |
| Birmingham       | Summary    | ريم) Birmingham serial | Diriningham senai                                                                                                    |               |
|                  | Inputs     | <b>O</b>               | Name Riminsham serial                                                                                                    |               |
|                  | Outputs    |                        | Type Serial port                                                                                                    |               |
|                  |            |                        | Port name       No Serial port found         Baud rate       9600         Parity       None         Data bits       8         Handshake       None         Buffer size       8132         Buffer threshold       4096         Stop bits       1         Set Data Terminal       E         Ready       Save |               |
| + New controller |            |                        |                                                                                                    |               |
| 🔅 Settings       | 🔅 Settings | + New input            |                                                                                                    |               |

The settings displayed in this window will be described below:

#### Name

The Name field allows you to view or edit the name of the selected input. To rename, overtype the current entry.

#### Туре

The Type field allows you to specify the connection method you want to use to collect the data from the phone system. The following connection methods are supported in NetPBX:

- Listener
- Serial port
- · Client socket
- Pipe server
- BCM SSH
- XML file
- File reader
- BCM DCOM

#### Input types

#### Listener

This method creates a socket and binds it to a specific port, accepting any data received on the connection without challenge.

| Name              | Birmingham serial |
|-------------------|-------------------|
| [ype              | Listener          |
|                   |                   |
| Connection messag | ge                |
| Port              | 7000              |
| Address family    | IPv4              |
| Socket type       | Stream            |
| Protocol type     | TCP               |

| Field                 | Description                                                                                                    |
|-----------------------|----------------------------------------------------------------------------------------------------|
| Connection<br>message | An optional greeting message which is sent to any connecting socket. This message can include one or more of the following variables: |
|                       | <ul> <li>{remoteip} - the IP address of the remote party</li> </ul>                                                                   |
|                       | <ul> <li>{remoteport} - the remote party's source port</li> </ul>                                                                     |
| Port                  | The port that the listener should bind to                                                                                             |
| Address family        | The address family of the socket                                                                                                    |
| Socket type           | The type of data flow the socket expects                                                                                              |
| Protocol type         | The type of protocol the listener will use                                                                                            |

#### Serial port

This method allows the connection of a serial (RS-232) device.

| Name              | Birmingham serial    |     |
|-------------------|----------------------|-----|
| Туре              | Serial port          |     |
| Port name         | No Cariol part found |     |
| Raud rate         |                      |     |
| Parity            | None                 | i - |
| Data bits         | 8                    | i - |
| Handshake         | None                 | i   |
| Buffer size       | 8192                 | 1   |
| Buffer threshold  | 4096                 | j . |
| Stop bits         | 1                    |     |
| Set Data Terminal |                      |     |
| Ready             |                      |     |

| Field     | Description                                           |
|-----------|-------------------------------------------------------|
| Port name | The name of the serial port device, e.g. COM 1, COM 2 |
| Baud rate | The serial port's speed                               |

| Parity           | <ul> <li>The parity check regime</li> <li>none - no parity checking is performed</li> <li>odd - odd bits parity checking is performed</li> <li>even - even bits parity checking is performed</li> </ul>              |
|------------------|----------------------------------------------------------------------------------------------------|
| Data bits        | The number of data bits, between 5 and 8                                                                                                    |
| Handshake        | The type of handshake the serial port requires: <ul> <li>none - no handshake required</li> <li>rts - request to Send</li> <li>xonxoff - X-On/X-Off</li> <li>rtsxonxoff - either RTS or X-On/X-Off is used</li> </ul> |
| Buffer size      | The size of the data buffer of the serial port                                                                                                    |
| Buffer threshold | The size that the buffer must first reach before being empty                                                                                                    |
| Stop bits        | The number of stop bits used                                                                                                    |

#### Client socket

This method creates a TCP socket and connects to a remote host.

| Name              | Birmingham serial        |  |
|-------------------|--------------------------|--|
| Туре              | Client socket            |  |
|                   |                          |  |
| Address           | 192.168.0.1              |  |
| Address family    | IPv4                     |  |
| Port              | 7000                     |  |
| Username          | Alcatel OmniOffice Enter |  |
| Password          |                          |  |
| IP script         | •••••                    |  |
| Trickle frequency | 0                        |  |
|                   | *                        |  |

| Field             | Description                                                   |
|-------------------|---------------------------------------------------------------|
| Address           | The IP address or hostname to which the socket should connect |
| Address<br>family | The address family of the socket                              |
| Port              | The port that the listener should bind to                     |
| Username          | The username required by the data source, if applicable       |
| Password          | An optional password which is sent upon successful connection |
| IP script         | The script file used by NetPBX to check for new data          |

| Trickle<br>frequency | When the system becomes inactive, NetPBX sends a string of data back to the remote host in order to test the connection.<br>Sending the trickle back data will emit a detectable error in case a disconnection has occurred and, thus, will cause the connection to reset.<br>The <b>Trickle frequency</b> option allows you to configure the amount of inactivity that must occur (in miliseconds) before a trickle back is performed. |
|----------------------|----------------------------------------------------------------------------------------------------|
| Trickle<br>data      | A string containing the data to be sent back                                                                                                    |

#### Pipe server

This method opens a global named pipe and accepts any data that is sent to it.

| Name<br>Type | Birmingham serial Pipe server |
|--------------|-------------------------------|
| Pipe name    | \\.\pipe\NetPBX               |
| Buffer size  | 4096                          |
| Delete       | Save                          |
|              |                               |
|              |                               |
|              |                               |
|              |                               |
|              |                               |
|              |                               |
|              |                               |

| Field       | Description                                                     |
|-------------|-----------------------------------------------------------------|
| Pipe name   | The name of the pipe that is created                            |
| Buffer size | The size of the buffer, in bytes, that is allocated to the pipe |

#### BCM SSH

This method registers a connection with the Nortel CDRClient.dll library and receives data-callbacks whenever the PBX produces data.

| Name     | Birmingham serial |  |
|----------|-------------------|--|
| Туре     | BCM SSH           |  |
| Host     | 192.168.0.1       |  |
| Username | nnadmin           |  |
| Password | •••••             |  |
| App ID   | 0                 |  |
| Delete   | Save              |  |
|          |                   |  |
|          |                   |  |
|          |                   |  |
|          |                   |  |

| Field    | Description                                        |
|----------|----------------------------------------------------|
| Host     | The IP address or hostname of the BCM PBX          |
| Username | The username required to access the CDR events     |
| Password | The password required to access the CDR events     |
| App ID   | The unique ID number given to each source of data. |

#### XML file

This method monitors an XML file for new nodes. To specify which nodes to monitor, an XPath query is used; to identify which nodes are new, a unique element is required. Default properties are designed to work with the ticketcollector.xml file produces by an Alcatel OmniPCX Enterprise PBX.

| Name<br>Type   | Birmingham serial XML file |
|----------------|----------------------------|
| Location       | {app}\ticketcollector.xml  |
| X-Path query   | CallAccountingList/CallA   |
| Checksum node  | Checksum                   |
| Outer element  | CallAccountingList         |
| Check interval | 10000                      |
| Delay          | 2000                       |
| Delete Save    |                            |

| Field    | Description                                                                                                    |
|----------|----------------------------------------------------------------------------------------------------|
| Location | The full filename of the XML file to be monitored. The $\{app\}$ variable can be used to specify the program data location of the running service |

| X-Path query      | The XPath query to use when testing for new nodes                                                                                |  |  |
|-------------------|----------------------------------------------------------------------------------------------------|--|--|
| Checksum<br>node  | The unique node(element) to be used to track which nodes have been added since the last check                                    |  |  |
| Outer<br>element  | The name of the outer XML element to be used to contain any new nodes when the new XML document is created for output            |  |  |
| Check<br>interval | The time interval the system is checking for a new node.                                                                         |  |  |
| Delay             | A value, in milliseconds, that specifies the artificial delay that is waited when a change in the source XML file is discovered. |  |  |

#### File reader

This method opens a connection to an actual file.

| Name     | Birmingham serial |
|----------|-------------------|
| Туре     | File reader       |
| Location |                   |
| Delay    | 2000              |
| Delete   | Save              |
|          |                   |
|          |                   |
|          |                   |
|          |                   |
|          |                   |
|          |                   |
|          |                   |
|          |                   |

| Field    | Description                                      |
|----------|--------------------------------------------------|
| Location | The path of the folder where the file is located |

#### BCM DCOM

| Name   | Birmingham serial |  |
|--------|-------------------|--|
| Туре   | BCM DCOM          |  |
| Host   |                   |  |
| Delete | Save              |  |
|        |                   |  |
|        |                   |  |
|        |                   |  |
|        |                   |  |
|        |                   |  |
|        |                   |  |

| Field | Description                               |
|-------|-------------------------------------------|
| Host  | The IP address or hostname of the BCM PBX |

#### **Deleting an input**

To delete a data input, select it from the All inputs list, as shown below:

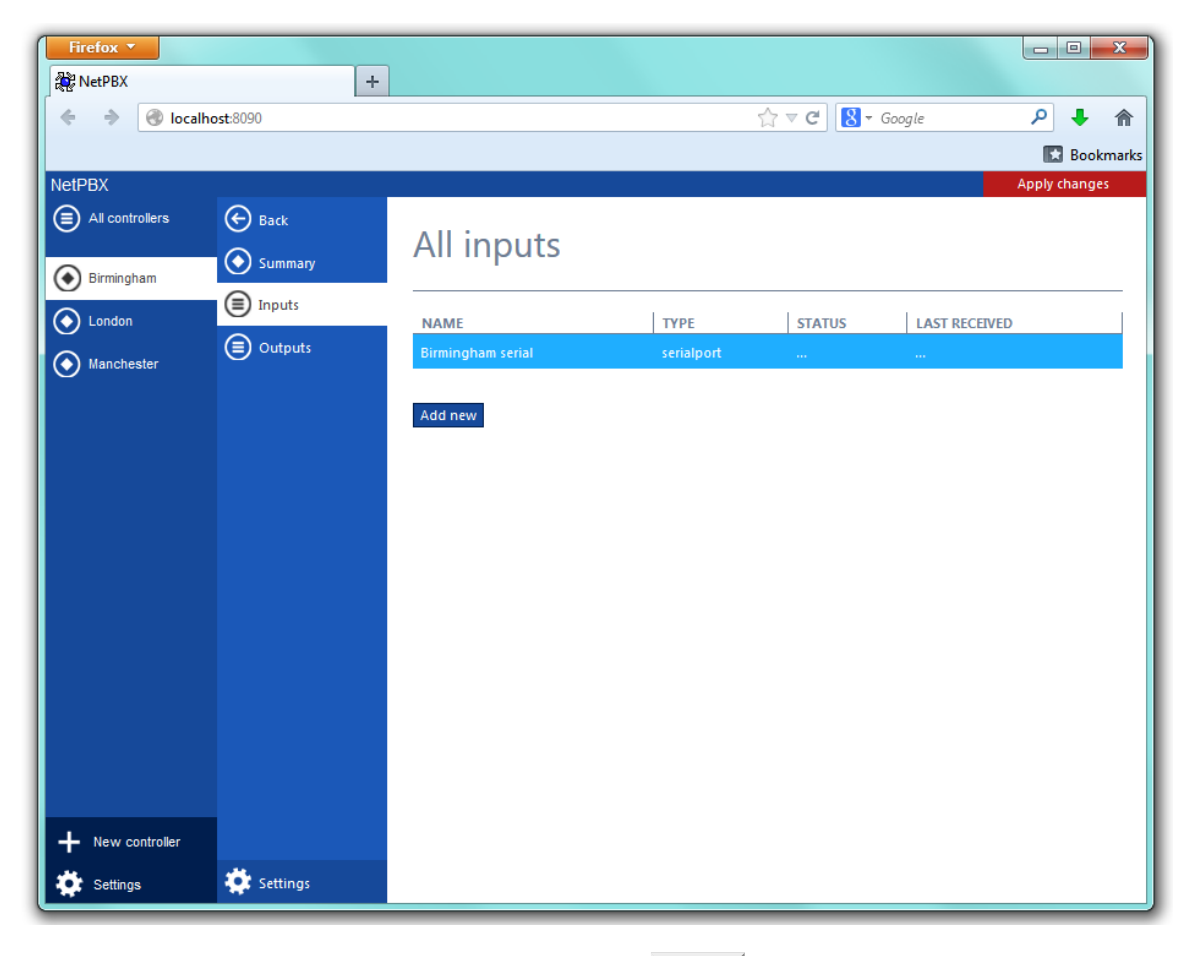

A new window will open on the right-hand side panel. Click on the Delete button to remove the input from the system, as shown below:

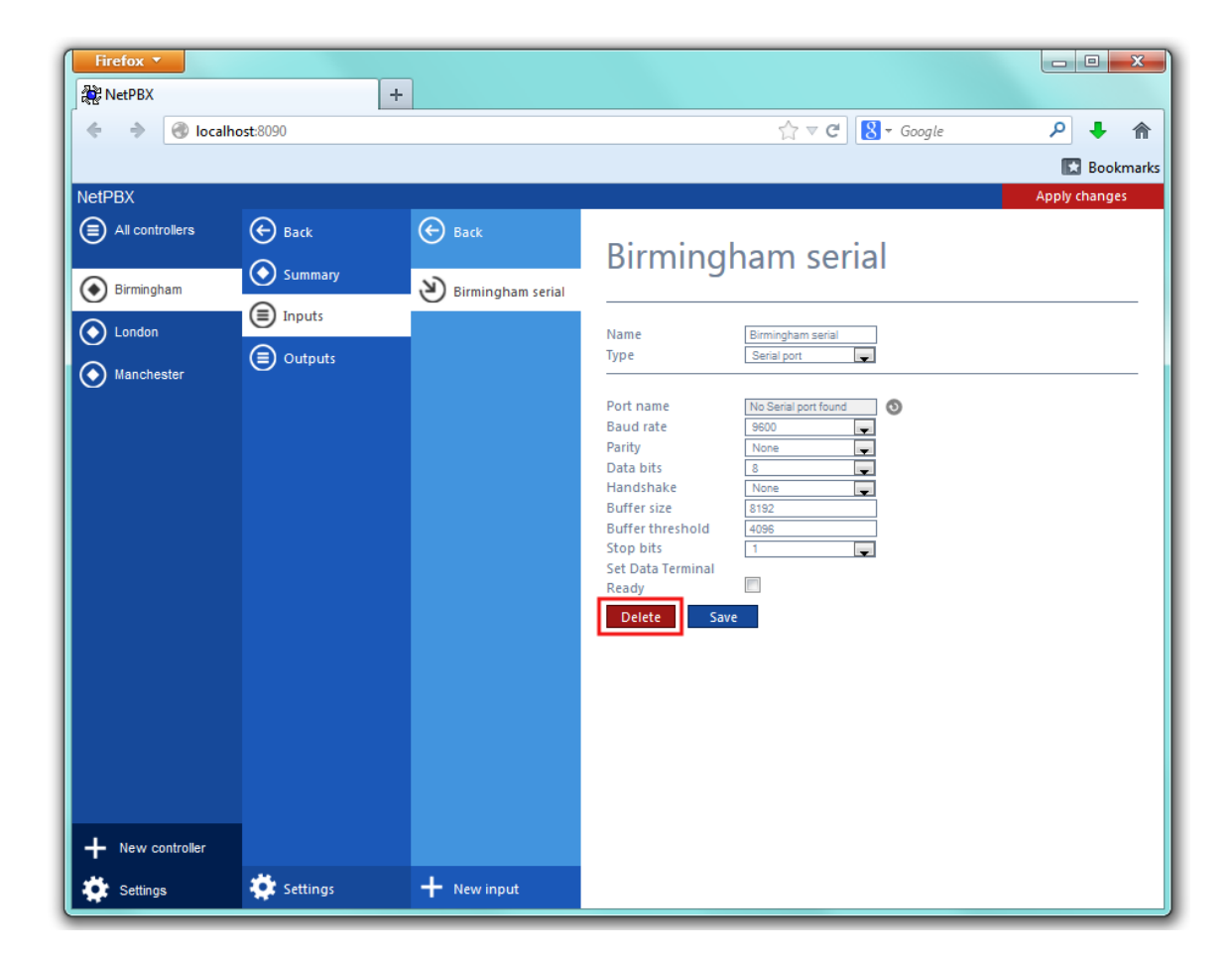

#### **Outputs**

An Output is the system object that delivers the collected call logging data to a specified location.

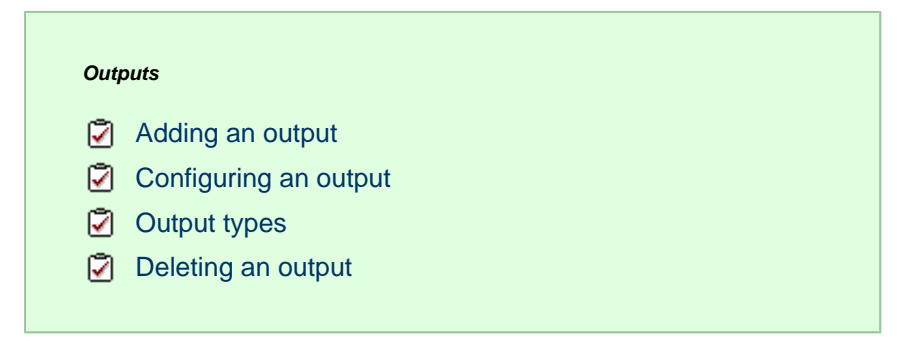

#### Adding an output

To add a data output, click on the Add new button from either the Summary or the Inputs screen, as shown below:

| Firefox <b>T</b> |            | _           |              |               |
|------------------|------------|-------------|--------------|---------------|
| NetPBX           | +          |             |              |               |
| 🔶 🔶 🎯 localh     | iost:8090  |             | ☆ マ C Soogle | <u> </u>      |
| NetPBX           | <u> </u>   |             |              | Apply changes |
| All controllers  | 🔶 Back     |             |              |               |
| Birmingham       | Summary    | All Outputs |              |               |
|                  | Inputs     | NAME        | TYPE         |               |
|                  | Outputs    |             | ITTE         |               |
| Manchester       |            | Add new     |              |               |
|                  |            |             |              |               |
|                  |            |             |              |               |
|                  |            |             |              |               |
|                  |            |             |              |               |
|                  |            |             |              |               |
|                  |            |             |              |               |
|                  |            |             |              |               |
|                  |            |             |              |               |
|                  |            |             |              |               |
|                  |            |             |              |               |
|                  |            |             |              |               |
|                  |            |             |              |               |
| + New controller |            |             |              |               |
| 🔅 Settings       | 🔅 Settings |             |              |               |

A new window will open, allowing you to name the data output. Click on the Add button to add the output to the system, as shown below:

| Firefox •                                                                                                    |                                                                                                    |
|----------------------------------------------------------------------------------------------------|----------------------------------------------------------------------------------------------------|
| Re NetPBX                                                                                                    |                                                                                                    |
| NotDRY                                                                                                    | Google 𝔑 ♦ 🖬 🖬                                                                                                    |
| NetPBX<br>All controllers<br>NetPBX<br>All controllers<br>NetPBX<br>Summ<br>London<br>Manchester<br>Nanchester | All outputs<br>NAME TYPE<br>Add new<br>New output<br>Immigham client socket<br>Immigham client socket<br>Immigham client socket |
|                                                                                                    |                                                                                                    |
| New controller                                                                                                 |                                                                                                    |
| Settings 🔅 Settin                                                                                              |                                                                                                    |

The output-configuration screen will be displayed. For information on how to configure these settings, refer to the Configuring an output section below.

| Firefox *                                               |                                          |                            |                                            |               |
|---------------------------------------------------------|------------------------------------------|----------------------------|--------------------------------------------|---------------|
| NetPBX                                                  | ost-8090                                 |                            |                                            |               |
| i i i i i i i i i i i i i i i i i i i                   |                                          |                            |                                            | Bookmarks     |
| NetPBX                                                  |                                          |                            |                                            | Apply changes |
| <ul> <li>All controllers</li> <li>Birmingham</li> </ul> | 🔄 Back                                   | Back     Birmingham client | Birmingham client socket                   |               |
| London                                                  | <ul><li>Inputs</li><li>Outputs</li></ul> |                            | Name Birmingham client socket<br>Type File |               |
|                                                         |                                          |                            | Location Delete Save                       |               |
|                                                         |                                          |                            |                                            |               |
|                                                         |                                          |                            |                                            |               |
|                                                         |                                          |                            |                                            |               |
|                                                         |                                          |                            |                                            |               |
|                                                         |                                          |                            |                                            |               |
|                                                         |                                          |                            |                                            |               |
| 🔅 Settings                                              | 🔅 Settings                               | + New output               |                                            |               |

### Configuring an output

To configure a data output, select it from the All outputs list, as shown below:

| Firefox •        |            |                          |                           |               |
|------------------|------------|--------------------------|---------------------------|---------------|
| NetPBX           |            | +                        |                           |               |
| 🔶 🔶 🎯 localh     | iost:8090  |                          | ☆ マ C <sup>a</sup> Google | _ ▶ ♠         |
|                  |            |                          |                           | 💽 Bookmarks   |
| NetPBX           | <u> </u>   |                          |                           | Apply changes |
| All controllers  | 🔶 Back     |                          |                           |               |
| Birmingham       | Summary    | All outputs              |                           |               |
|                  | Inputs     |                          |                           |               |
| London           |            | NAME                     | TYPE                      |               |
| Manchester       | O contras  | binningnam client socket | clientsocket              |               |
|                  |            | Add new                  |                           |               |
|                  |            |                          |                           |               |
|                  |            |                          |                           |               |
|                  |            |                          |                           |               |
|                  |            |                          |                           |               |
|                  |            |                          |                           |               |
|                  |            |                          |                           |               |
|                  |            |                          |                           |               |
|                  |            |                          |                           |               |
|                  |            |                          |                           |               |
|                  |            |                          |                           |               |
|                  |            |                          |                           |               |
| + New controller |            |                          |                           |               |
| 🔅 Settings       | 🔅 Settings |                          |                           |               |

A new window will open on the right-hand side panel, allowing you to configure the settings of your data output:

| Firefox 🔻       |          |                     |                                                                |               |
|-----------------|----------|---------------------|----------------------------------------------------------------|---------------|
| NetPBX          | +        |                     |                                                                |               |
| 🔶 🔶 🎯 localhe   | ost:8090 |                     | ☆ マ C Soogle                                                   | ₽ 🖡 🏦         |
|                 |          |                     |                                                                | 🔀 Bookmarks   |
| NetPBX          | $\sim$   |                     |                                                                | Apply changes |
| All controllers | 🔶 Back   | 🔶 Back              | Birmingham client socket                                       |               |
| Birmingham      | Summary  | A Birmingham client | birmingham cheft socket                                        |               |
|                 | Inputs   |                     |                                                                |               |
|                 | Outputs  |                     | Name     Birmingham client socket       Type     Client socket |               |
| Manchester      |          |                     |                                                                |               |
|                 |          |                     | Port 0                                                         |               |
|                 |          |                     | Connection Close                                               |               |
|                 |          |                     |                                                                |               |
|                 |          |                     |                                                                |               |
|                 |          |                     |                                                                |               |
|                 |          |                     |                                                                |               |
|                 |          |                     |                                                                |               |
|                 |          |                     |                                                                |               |
|                 |          | L                   |                                                                |               |
|                 |          |                     |                                                                |               |
|                 |          |                     |                                                                |               |
|                 |          |                     |                                                                |               |
| New controller  |          |                     |                                                                |               |
| Settings        | Settings | + New output        |                                                                |               |

The settings displayed in this window will be described below:

#### Name

The Name field allows you to view or edit the name of the selected output. To rename, overtype the current entry.

#### Туре

The Type field allows you to select the method you want to use when delivering the call logging data to an output location. The following methods are supported:

- File
- HTTP Post
- Serial port
- Client socket

#### **Output types**

#### File

This method opens a file and creates or appends buffered data.

| Name     | Birmingham client socket |
|----------|--------------------------|
| Гуре     | File                     |
| Location | C:\ProgramData\Tri-Line  |
| Delete   | Save                     |
|          |                          |
|          |                          |
|          |                          |
|          |                          |
|          |                          |

| Field    | Description                                                                                                    |
|----------|----------------------------------------------------------------------------------------------------|
| Location | The name of the file to output data to. If the location doesn't exist, an attempt is made to create it, including the path. The following variables are replaced: |
|          | {app} - The path to the location of the application's data folder, e.g. C:\ProgramData\Tri-Line\NetPBX.                                                           |

#### HTTP Post

This method allows you to deliver data to a running instance of TIM Plus or TIM Enterprise by way of an HTTP POST. The HTTP headers include the datasource information required for the receiving application to identify the source of the data.

| Name        | Birmingham client socket |
|-------------|--------------------------|
| Туре        | HTTP Post                |
| <b>D</b>    |                          |
| Protocol    | http                     |
| Host        | 192.168.0.1              |
| Port        | 80                       |
| Username    |                          |
| Password    |                          |
| Data source |                          |
| Delete      | Save                     |
|             |                          |
|             |                          |
|             |                          |

| Field    | Description                                                                        |
|----------|------------------------------------------------------------------------------------|
| Protocol | The protocol to use when constructing the URL of the target server to send data to |
| Host     | The IP address or hostname where the receiving HTTP server is listening            |

| Port        | The port number to which the target HTTP server is bound                                                             |
|-------------|----------------------------------------------------------------------------------------------------|
| Username    | The username required to access the target server                                                                    |
| Password    | The password required to access the target server                                                                    |
| Data source | The UIV of the PBX datasource object in the target application, which will be deemed to have created the source data |

#### Serial port

This method opens a serial (RS-232) port and sends any received data to it.

| Name<br>Type  | Birmingham client socket |
|---------------|--------------------------|
|               |                          |
| Port name     | No Serial port found     |
| Baud rate     | 9600                     |
| Parity        | None                     |
| Data bits     | 8                        |
| Handshake     | None                     |
| Buffer size   | 8192                     |
| Stop bits     | 1                        |
| Write timeout | 500                      |
| Delete        | ave                      |
| belete        |                          |

| Field            | Description                                                                                                    |
|------------------|----------------------------------------------------------------------------------------------------|
| Port name        | The name of the serial port device, e.g. COM 1, COM 2                                                                                                    |
| Baud rate        | The serial port's speed                                                                                                    |
| Parity           | <ul> <li>The parity check regime</li> <li>none - no parity checking is performed</li> <li>odd - odd bits parity checking is performed</li> <li>even - even bits parity checking is performed</li> </ul> |
| Data bits        | The number of data bits, between 5 and 8                                                                                                    |
| Handshake        | <pre>The type of handshake the serial port requires:     none - no handshake required     rts - Request to Send     xonxoff - X-On/X-Off     rtsxonxoff - either RTS or X-On/X-Off is used</pre>        |
| Buffer size      | The size of the serial port's data buffer                                                                                                    |
| Buffer threshold | The size that the buffer must first reach before being empty                                                                                                    |
| Stop bits        | The number of stop bits used                                                                                                    |

#### Client socket

Creates a momentary TCP client socket connection to a remote TCP server.

| Туре       | Client socket |
|------------|---------------|
| Host       | localhost     |
| Port       | 0             |
| Connection | Close         |
| Delete     | Save          |
|            |               |

| Field      | Description                                                                                                    |
|------------|----------------------------------------------------------------------------------------------------|
| Host       | The IP address or hostname of the remote TCP server                                                             |
| Port       | The TCP port number to which the remote TCP server is bound                                                     |
| Connection | Determines the behaviour of the connection:                                                                     |
|            | close - creates and closes the connection every time data is sent                                               |
|            | • keepalive - creates a connection at startup, then sends any data over the existing (up) connection, each time |
|            | some is received                                                                                                |

#### **Deleting an output**

To delete a data input, select it from the All outputs list, as shown below:

| Firefox <b>•</b> |            | _                                |               | - • <b>X</b>  |
|------------------|------------|----------------------------------|---------------|---------------|
| NetPBX           | -          | -                                |               |               |
| 🔶 🔶 🎯 localh     | ost:8090   |                                  | ☆ マ C Soogle  | _ ▶ 🗍         |
|                  |            |                                  |               | 🔝 Bookmarks   |
| NetPBX           | <u> </u>   |                                  |               | Apply changes |
| All controllers  | 🔶 Back     |                                  |               |               |
| Birmingham       | Summary    | All Outputs                      |               |               |
|                  | Inputs     |                                  | 1             |               |
| London           | Outputs    | NAME<br>Birmingham client socket | TYPE          |               |
| Manchester       | U          |                                  | cherto y exer |               |
|                  |            | Add new                          |               |               |
|                  |            |                                  |               |               |
|                  |            |                                  |               |               |
|                  |            |                                  |               |               |
|                  |            |                                  |               |               |
|                  |            |                                  |               |               |
|                  |            |                                  |               |               |
|                  |            |                                  |               |               |
|                  |            |                                  |               |               |
|                  |            |                                  |               |               |
|                  |            |                                  |               |               |
|                  |            |                                  |               |               |
| + New controller |            |                                  |               |               |
| 🔅 Settings       | 🔅 Settings |                                  |               |               |

A new window will open on the right-hand side panel. Click on the Delete button to remove the output from the system, as shown below:

| Firefox <b>T</b> |            |                   |                                                  |               |
|------------------|------------|-------------------|--------------------------------------------------|---------------|
| NetPBX           |            | +                 |                                                  |               |
| 🔶 🔶 🎯 localh     | ost:8090   |                   | ☆ マ C 🛛 🖁 マ Google                               | 오 🖡 🏠         |
|                  |            |                   |                                                  | 🔀 Bookmarks   |
| NetPBX           |            |                   |                                                  | Apply changes |
| All controllers  | 🔶 Back     | 🔶 Back            | Pirmingham client cocket                         |               |
| Birmingham       | Summary    |                   | birmingham client socket                         |               |
|                  | Inputs     | Birmingnam client |                                                  |               |
| London           |            |                   | Name Birmingham olient socket Type Client socket |               |
| Manchester       | O anten    |                   |                                                  |               |
|                  |            |                   | Host localhost<br>Port 0                         |               |
|                  |            |                   | Connection Close                                 |               |
|                  |            |                   | Delete Save                                      |               |
|                  |            |                   |                                                  |               |
|                  |            |                   |                                                  |               |
|                  |            |                   |                                                  |               |
|                  |            |                   |                                                  |               |
|                  |            |                   |                                                  |               |
|                  |            |                   |                                                  |               |
|                  |            |                   |                                                  |               |
|                  |            |                   |                                                  |               |
|                  |            |                   |                                                  |               |
| + New controller |            |                   |                                                  |               |
| 🔅 Settings       | 🔅 Settings | + New output      |                                                  |               |

## Settings

To configure the general properties of a controller, select it from the list of controllers and click on the Settings tab at the bottom-left corner of the screen, as shown below:

| WetPBX + ♦ localhost:8090 ☆ C S - Google P ↓ Back Birmingham                               | <b>⋒</b><br>kmarks<br>es |
|--------------------------------------------------------------------------------------------|--------------------------|
| <ul> <li>♦ Iccalhost8090</li> <li>♦ Coogle</li> <li>♦ Ecc</li> <li>♦ Birmingham</li> </ul> | marks<br>es              |
| NetPBX Apply chang                                                                         | kmarks<br>es             |
| Apply chang                                                                                | es                       |
| All controllers Back<br>Summary Birmingham                                                 |                          |
|                                                                                            |                          |
| Birmingham                                                                                 |                          |
|                                                                                            | _                        |
|                                                                                            |                          |
| All inputs                                                                                 |                          |
|                                                                                            | _                        |
| NAME TYPE STATUS LAST RECEIVED                                                             |                          |
| Birmingham serial serialport 😫 No data                                                     |                          |
| Add new.                                                                                   |                          |
| Autien                                                                                     |                          |
|                                                                                            |                          |
| All outputs                                                                                |                          |
|                                                                                            | _                        |
| Birmingham client socket clientsocket                                                      |                          |
|                                                                                            |                          |
| Add new                                                                                    |                          |
| + New controller                                                                           |                          |
| Settings Settings                                                                          |                          |

A new window will open, allowing you to edit the properties of the controller, as shown below:

| Firefox •                                                                                                    |                                                                                                    |
|----------------------------------------------------------------------------------------------------|----------------------------------------------------------------------------------------------------|
| RetPBX                                                                                                    | +                                                                                                    |
| 🔶 🔶 🎯 localhost:8090                                                                                                    | ☆ マ C 🛛 🗧 Google 🔎 💺 🏫 🗳 マ                                                                                                    |
| NetPBX                                                                                                    | Apply changes                                                                                                    |
| <ul> <li>All controllers</li> <li>Birmingham</li> <li>London</li> <li>Manchester</li> <li>Back</li> <li>Summary</li> <li>Inputs</li> <li>Outputs</li> </ul> | <section-header><section-header><section-header><section-header><section-header></section-header></section-header></section-header></section-header></section-header> |
| + New controller                                                                                                    |                                                                                                    |

Each field in this section is described in the table below:

| Field               | Description                                                                                                    |                                                                                                    |                                                         |  |
|---------------------|----------------------------------------------------------------------------------------------------|----------------------------------------------------------------------------------------------------|---------------------------------------------------------|--|
| Name                | The name of the controller                                                                                                    |                                                                                                    |                                                         |  |
| Dequeue time        | The frequency (in milliseco                                                                                                    | The frequency (in milliseconds) that the controller's dequeue timer checks the data buffer                                                                                                    |                                                         |  |
| Dequeue linger      | Determines whether or not                                                                                                    | the dequeue timer is reset wh                                                                                                    | nenever any input receives data                         |  |
| Timestamp format    | Defines a string to place befollowing variables:         {year}       The current         {month}       The current         {day}       The current         {hour}       The current         {minute}       The current         {second}       The current         \r       Carriage re | fore every line of data when i<br>year, formatted as "yyyy"<br>month, formatted as "mm"<br>day, formatted as "dd"<br>hour, formatted as "hh"<br>minute, formatted as "mm"<br>second, formatted as "ss"<br>turn | t is dequeued. The string can contain any or all of the |  |
|                     | \n Line feed                                                                                                    |                                                                                                    |                                                         |  |
| Timestamp in<br>UTC | Indicates that the UTC time                                                                                                    | should be used as the time s                                                                                                    | stamp, rather than the local time (default)             |  |

| Timestamp<br>encoding | Selects the type of encoding to use during conversion of byte array data to strings (and viceversa) when timestamping. |                                  |  |
|-----------------------|----------------------------------------------------------------------------------------------------|----------------------------------|--|
|                       | The following values are accepted:                                                                                     |                                  |  |
|                       | default                                                                                                    | Use the operating system default |  |
|                       | ascii                                                                                                    | Use plain (7-bit) ASCII          |  |
|                       | unicode                                                                                                    | Use Unicode double-byte encoding |  |
|                       | utf8                                                                                                    | Use UTF8 versatible encoding     |  |
|                       |                                                                                                    |                                  |  |

## **Deleting a controller**

To delete a controller, select it from the list of controllers and click on the Settings tab at the bottom-left corner of the screen, as shown below:

| Firefox <b>*</b> |                 |                          |            |        |               |              | x      |
|------------------|-----------------|--------------------------|------------|--------|---------------|--------------|--------|
| RetPBX           | P0              |                          |            |        | nale          | J.           |        |
|                  | 50              |                          | М          |        |               | Bool         | kmarks |
| NetPBX           |                 |                          |            |        |               | Apply change | es     |
| All controllers  | Back<br>Summary | Birmingham               |            |        |               |              |        |
| London           | ) Inputs        |                          |            |        |               |              | -      |
| Manchester       |                 | All inputs               |            |        |               |              |        |
|                  |                 | NAME                     | ТҮРЕ       | STATUS | LAST RECEIVED |              |        |
|                  |                 | Birmingham serial        | serialport | 8      | No data       |              |        |
|                  |                 | Add new                  |            |        |               |              |        |
|                  |                 | All outputs              |            |        |               |              |        |
|                  |                 | NAME                     |            | г      | TYPE          |              |        |
|                  |                 | Birmingham client socket |            | c      | lientsocket   |              |        |
|                  |                 | Add new                  |            |        |               |              |        |
| + New controller |                 |                          |            |        |               |              |        |
| Settings         | Settings        |                          |            |        |               |              |        |

A new window will open on the right-hand side panel. Click on the Delete button to remove the controller from the system, as shown below:

| Firefox 🔻                                                                                                    |                                                                            |                    |               |
|----------------------------------------------------------------------------------------------------|----------------------------------------------------------------------------|--------------------|---------------|
| NetPBX                                                                                                    | +                                                                          |                    |               |
| 🔶 🔶 🎯 localhos                                                                                                    | st:8090                                                                    | ☆ マ C 🛛 🔂 マ Google | 오 🖡 🏫         |
|                                                                                                    |                                                                            |                    | 🔀 Bookmarks   |
| NetPBX                                                                                                    |                                                                            |                    | Apply changes |
| All controllers          Image: Controller state         Image: Controller state <th><ul> <li>Back</li> <li>Summary</li> <li>Inputs</li> <li>Outputs</li> </ul></th> <th>Settings</th> <th></th> | <ul> <li>Back</li> <li>Summary</li> <li>Inputs</li> <li>Outputs</li> </ul> | Settings           |               |
| ➡ New controller                                                                                                    |                                                                            |                    |               |
| Settings                                                                                                    | Settings                                                                   |                    |               |

## **NetPBX settings**

To configure the general properties of NetPBX, click on the Settings button from the main NetPBX screen, as shown below:

| Firefox *       |                 |                   |           |
|-----------------|-----------------|-------------------|-----------|
| NetPBX          | +               |                   |           |
|                 |                 |                   | Bookmarks |
| NetPBX          |                 |                   |           |
| All controllers |                 |                   |           |
|                 | All controllers |                   |           |
| Manchester      | NAME            | STATUS BUFFER AGE |           |
|                 | London          | 8 No data         |           |
|                 | Manchester      | No data           |           |
|                 |                 |                   |           |
|                 |                 |                   |           |
|                 |                 |                   |           |
|                 |                 |                   |           |
|                 |                 |                   |           |
|                 |                 |                   |           |
|                 |                 |                   |           |
|                 |                 |                   |           |
|                 |                 |                   |           |
|                 |                 |                   |           |
| New controller  |                 |                   |           |
| Settings        |                 |                   |           |
| Containings     |                 |                   |           |

The NetPBX settings window will open, where you can configure its properties, such as IP address, port number or login credentials, as shown below:

| Firefox T        |                 |              |     |               |
|------------------|-----------------|--------------|-----|---------------|
| NetPBX           | +               | A T C Conale | D L | <u>ه</u> الآب |
| NetPBX           | 31.0030         |              |     |               |
| All controllers  | NetPBX Settings |              |     |               |
| O London         |                 |              |     |               |
| Manchester       | Bind address    |              |     |               |
| + New controller |                 |              |     |               |
| Settings         | ·               |              |     |               |

| Field         | Description                                                                                                    |
|---------------|----------------------------------------------------------------------------------------------------|
| Bind          | If the PC running NetPBX has more than one IP address, you can bind the web service to the IP address you want NetPBX to use. |
| Port          | By default, NetPBX is running on port 8090. To change the port number, overtype the current entry.                            |
| Realm<br>name |                                                                                                    |
| Username      | Enter a username that will used to login to NetPBX                                                                            |
| Password      | Enter a password that will be used to login to NetPBX                                                                         |

## Knowledgebase

## Connecting BCM v3.7 or below with NetPBX

Follow the instructions below to connect a BCM v3.7 or below with NetPBX:

1. Make sure the CDRServer.EXE and Interop.CDRSERVERLib.dll files are placed in the same folder as NetPBX.EXE, usually located in {pf}\Tri-Line\NetPBX.

| 🗁 NetPBX                              |                            |          |                       |                  |  |
|---------------------------------------|----------------------------|----------|-----------------------|------------------|--|
| File Edit View Favorites Tools        | Help                       |          |                       |                  |  |
| 🕒 Back 👻 🕥 - 🏂 🔎 Se                   | arch 🝺 Folders 🛛 🎹 🗸       |          |                       |                  |  |
| Address 🛅 C:\Program Files\Tri-Line\N | etPBX                      |          |                       |                  |  |
|                                       | Name 🔺                     | Size     | Туре                  | Date Modified    |  |
| File and Folder Tasks 🛛 🛠             | 🔊 CDRClient.dll            | 176 KB   | Application Extension | 17/05/2010 08:10 |  |
| Alaka a naw falder                    | CDRServer.exe              | 36 KB    | Application           | 31/01/2005 14:57 |  |
| Make a new rolder                     | 🖬 CDRServer.tlb            | 3 KB     | TLB File              | 31/01/2005 14:57 |  |
| Publish this folder to the<br>Web     | 🔊 Interop.CDRSERVERLib.dll | 7 KB     | Application Extension | 23/10/2012 19:57 |  |
| Shara this folder                     | 💐 NetPBX.exe               | 92 KB    | Application           | 23/10/2012 19:57 |  |
| Share this tolder                     | 🔊 osa40.dll                | 1,112 KB | Application Extension | 27/05/2010 03:24 |  |
|                                       | 💏 Uninstall NetPBX         | 2 KB     | Shortcut              | 24/10/2012 12:33 |  |

- 2. Register CDRServer.EXE by running the command line with administrator privileges and typing the following command under the directory path of the NetPBX folder: CDRServer.EXE/regserver.
- 3. Open the computer's local security policies: Start -> Control Panel -> Administrative Tools -> Local Security

| Policy.                                                                                                    |                                                                                                    |
|----------------------------------------------------------------------------------------------------|----------------------------------------------------------------------------------------------------|
| 😼 Local Security Settings                                                                                                    |                                                                                                    |
| File Action View Help                                                                                                    |                                                                                                    |
| ← →   X 🖹 😫                                                                                                    |                                                                                                    |
| Security Settings     Account Policies     Ga Account Policies     Ga Local Policies     Dalic Key Policies     Software Restriction Policies     Software Restriction Policies     Software Network Policies on Local Computer | Name  Account Policies  C Docal Policies  Public Key Policies  Software Restriction Policies  Plot Security Policies on Local C |

4. Within the Security Settings\Local Policies\Security Options tree, change the following items as highlighted in the screenshot below:

| 😼 Local Security Settings             |                                          |                       |  |
|---------------------------------------|------------------------------------------|-----------------------|--|
| File Action View Help                 |                                          |                       |  |
| ⇔ ⇒ 🗈 🗙 🗗 🗟 😫                         |                                          |                       |  |
| 📴 Security Settings                   | Policy /                                 | Security Setting      |  |
| 🗄 🧾 Account Policies                  | 👪 Audit: Shut down system immediate      | Disabled              |  |
| E 📴 Local Policies                    | 🔠 DCOM: Machine Access Restrictio        | Not defined           |  |
| 🕀  Audit Policy                       | BDCOM: Machine Launch Restrictio         | Not defined           |  |
| User Rights Assignment                | 👪 Network access: Shares that can b      | COMCFG,DFS\$          |  |
| E Cecurity Uptions                    | 🔀 Network access: Sharing and secu       | Guest only - local us |  |
| Public Key Policies                   | 👪 Network security: Do not store LAN     | Disabled              |  |
| Software Restriction Policies         | 👪 Microsoft network client: Digitally si | Disabled              |  |
| H Security Folicies on Local Computer | 👪 Network access: Do not allow stor      | Disabled              |  |
|                                       | 🔠 Network access: Let Everyone per       | Disabled              |  |
|                                       | 😼 Network access: Named Pipes that       | COMNAP,COMNOD         |  |

- a. Network Access: Let Everyone permissions apply to anonymous users. Set this to Enabled.
- b. Network Access: Sharing security model for local accounts. Set this to Classic.
- C. DCOM: Machine Access Restrictions: Click on <u>Edit Security</u> and add the following user accounts: Anonymous, Everyone, Interactive, Network, System. Set each one to have full access rights.

| DCOM: Machine Access Restrictions in Security Descriptor Defi <b>?</b> X                                                                                                    | Access Permission                                              | ? ×         |
|----------------------------------------------------------------------------------------------------|----------------------------------------------------------------|-------------|
| Template Security Policy Setting Explain This Setting                                                                                                    | Security Limits                                                |             |
| DCDM: Machine Access Restrictions in Security Descriptor<br>Definition Language (SDDL) syntax<br>If the security descriptor is left blank after defining the policy setting in the<br>template, the policy setting will not be enforced. | Group or user names:                                           |             |
| Security descriptor:<br>[0:BAG:BAD:(A;;CCDCLC;;;AN)(A;;CCDCLC;;;WD)(]<br>Edit Security                                                                                                    | Add Permissions for ANONYMOUS LOGON LOcal Access Remote Access | Remove Deny |
| OK Cancel Apply                                                                                                    | ОК С.                                                          | ancel Apply |

5. Next step is to modify the way DCOM behaves on the computer by executing the DCOM configuration program: Start -> Run -> DCOMCNFG [enter]. Browse the tree to the following location: Console Root -> Component Services -> Computers -> My Computer. Righ-click on My Computer for Properties and amend or update the following options:

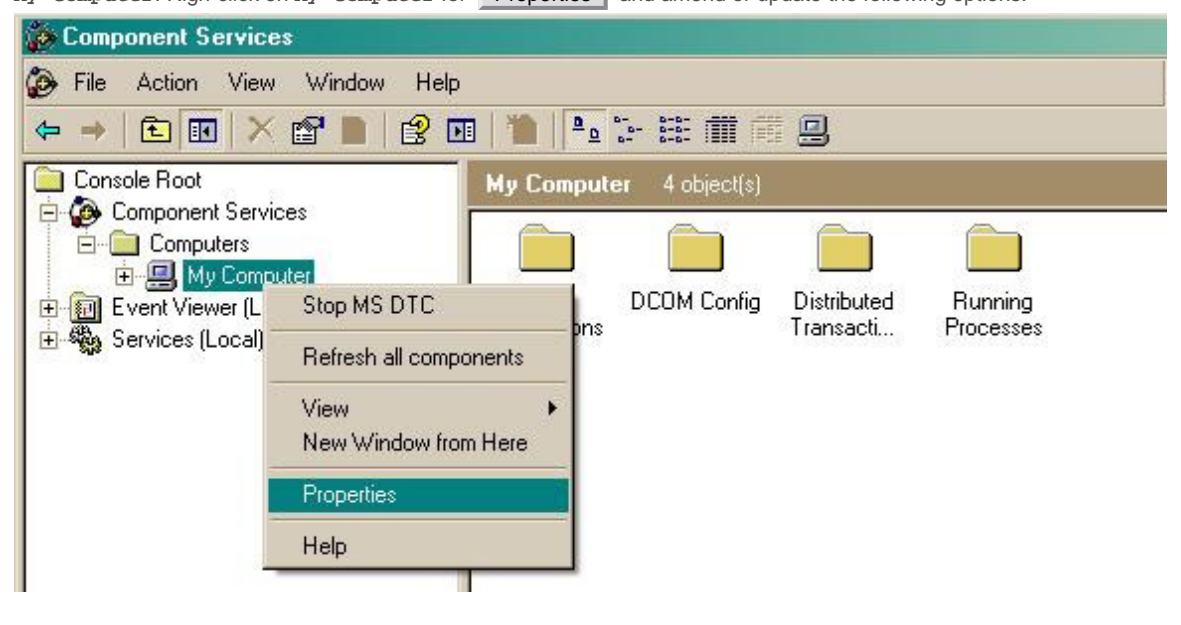

a. On the **Default Properties** tab: Enable Distributed COM on this computer: tick the box for his option Default Authentication Level: set this to Connect

| Default Impersonation | Level: set this to Identify |
|-----------------------|-----------------------------|
|-----------------------|-----------------------------|

| y Computer Properties                                                                    |                                                            |                                            | 3                             | 12  |
|------------------------------------------------------------------------------------------|------------------------------------------------------------|--------------------------------------------|-------------------------------|-----|
| Default Protocols )<br>General   O                                                       | MSDTC<br>Iptions                                           | ) (<br>Defau                               | COM Security<br>It Properties |     |
| <ul> <li>Enable Distributed COM or</li> <li>Enable COM Internet Serv</li> </ul>          | n this computer<br>ices on this corr                       | iouter                                     |                               |     |
| Default Distributed COM Cor     The Authentication Level sn                              | mmunication Pro                                            | perties                                    | tlevel                        | 1   |
| Default Authentication Lev                                                               | vel:                                                       |                                            |                               |     |
| who is calling them, and who<br>using the client's identity.                             | ether the applica                                          | ation can do                               | operations                    |     |
| Identify                                                                                 | 0.                                                         | •                                          |                               |     |
| Security for reference trackin<br>and that the default imperso<br>Provide additional sec | ng can be provi<br>nation level is n<br>urity for referenc | ded if auther<br>ot anonymou<br>e tracking | ntication is used<br>Is.      | 112 |
|                                                                                          | ОК                                                         | Cancel                                     | 1 Applu                       |     |

b. On the COM Security tab:

Go to the Access Permissions section and select Edit default .

Add the following accounts and set both local and remote access permissions: Anonymous, Everyone, Interactive, Network, Local Service and System.

| My Computer Properties                                                                                                    | ? X Access Permission                                                                                     | <u>? ×</u>   |
|----------------------------------------------------------------------------------------------------|----------------------------------------------------------------------------------------------------|--------------|
| General       Options       Default Properties         Default Protocols       MSDTC       CDM Security         Access Permissions       You may edit who is allowed default access to applications. You may also set limits on applications that determine their own permissions.         Edit Limits       Edit Default         Launch and Activation Permissions       You may edit who is allowed by default to launch applications or activate ohiects. You may also set limits on applications that | Default Security<br>Group or user names:<br>ANONYMOUS LOGON<br>Everyone<br>INTERACTIVE<br>NETWORK<br>SELF | Add Remove   |
| determine their own permissions.                                                                                                    | Permissions for SYSTEM Local Access Remote Access                                                         |              |
| OK Cancel Apply                                                                                                    | уОК                                                                                                    | Cancel Apply |

Go to the Launch and Activation Permissions Section and click on Edit default tab.

Add or update the following accounts to give them all local and remote access permissions: Anonymous, Everyone,

Interactive, Network, Local Service and System.

|                                                           | ies                                                                                              |                                                           |
|-----------------------------------------------------------|--------------------------------------------------------------------------------------------------|-----------------------------------------------------------|
| General<br>Default Protocol:                              | Options )<br>s ) MSDTC                                                                           | Default Properties<br>COM Security                        |
| Access Permission                                         | s                                                                                                |                                                           |
| You may edit wh<br>also set limits on                     | o is allowed default access<br>applications that determine                                       | to applications. You may<br>their own permissions.        |
|                                                           | Edit Limits                                                                                      | Edit Default                                              |
| You may edit wh<br>activate objects.<br>determine their o | o is allowed by default to lau<br>You may also set limits on a<br>wn permissions.                | unch applications or<br>applications that                 |
| You may edit wh<br>activate objects.<br>determine their o | o is allowed by default to la<br>You may also set limits on a<br>wn permissions.<br>Edit Limits  | unch applications or<br>applications that<br>Edit Default |
| You may edit wh<br>activate objects.<br>determine their o | o is allowed by default to lau<br>You may also set limits on a<br>wn permissions.<br>Edit Limits | unch applications or<br>applications that<br>Edit Default |
| You may edit wh<br>activate objects.<br>determine their o | o is allowed by default to la:<br>You may also set limits on a<br>wn permissions.                | unch applications or applications that                    |
| You may edit wh<br>activate objects.<br>determine their o | o is allowed by default to la<br>You may also set limits on a<br>wn permissions.                 | unch applications or applications that                    |

| 25 INTEDACTIVE                               |       |        |
|----------------------------------------------|-------|--------|
| & INTERACTIVE<br>& LOCAL SERVICE<br>& SYSTEM |       |        |
|                                              | Add   | Remove |
| rmissions for SYSTEM                         | Allow | Deny   |
| Local Launch<br>Remote Launch                | য হ   |        |
| Local Activation                             |       |        |
| Remote Activation                            |       |        |